## Sublisplash®

Colour in Motion

## Setting up the Epson ET-2700 and ET-2750 printer driver for Sublisplash ink.

Use this printer only with Sublisplash ink, do not use original ink!

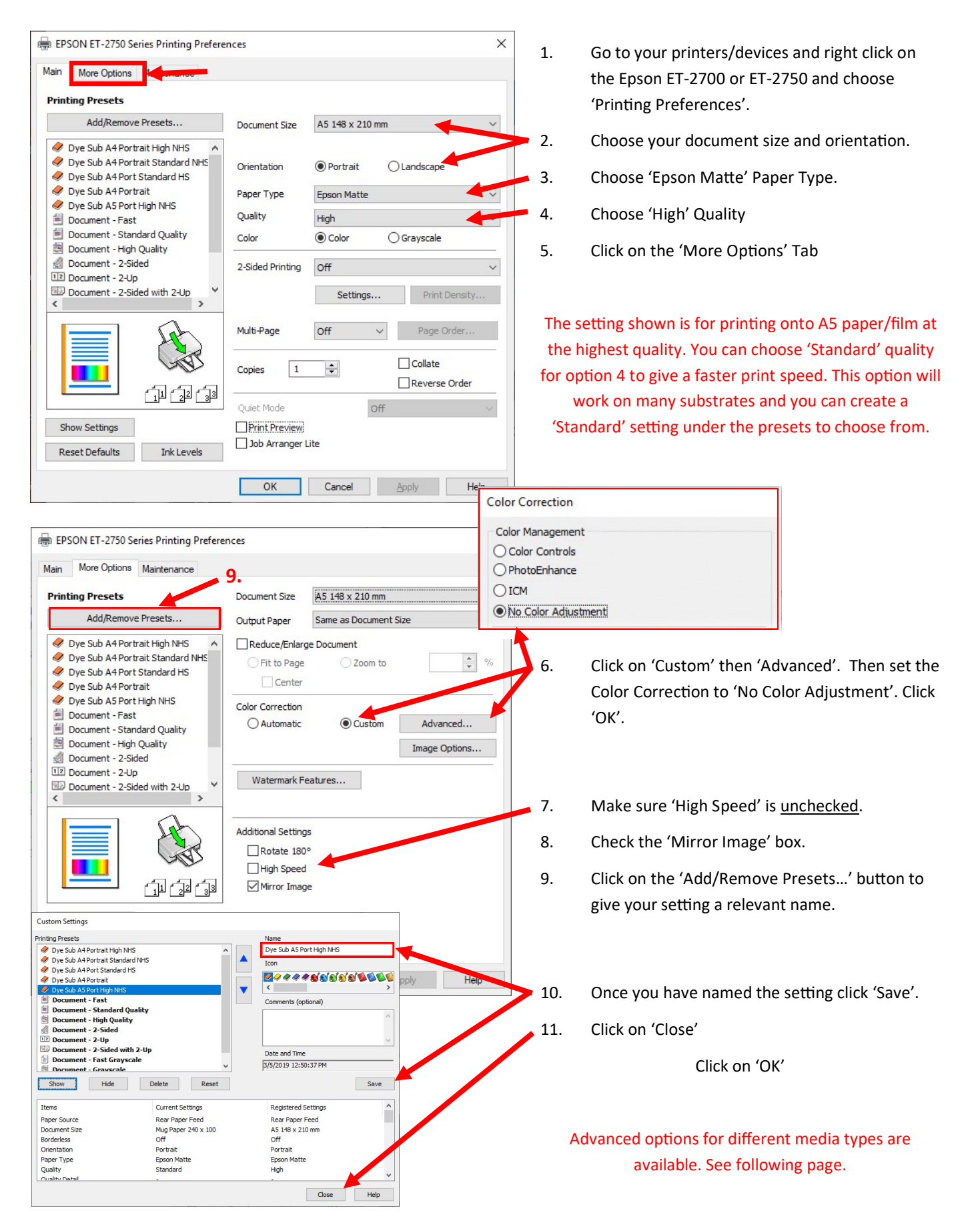

## Sublisplash<sup>®</sup> Colour in Motion EPSON ET-2750 Series Printing Preferences × Main More Options Maintenance 1. Click on the 'Maintenance' tab. 6 Click on 'Extended Settings'. 2. Nozzle Check EPSON Status Monitor 3 X Monitoring Preferences Head Cleaning **0**.... Power Cleaning Extended Settings Print Queue **P** Job Arranger Lite Printer and Option Information Language English (English) Software Update Extended Settings Offset Settings 0 (0.1mm) Front Top Enable EPSON Status Monitor 3 -300 300 0 (0.1mm) 3. You can move the 'Print Density' Front Left -300 300 Separator Page slider to a plus or minus value. In (0.1mm) Remove white borders Back Top 0 300 -300 this case we show a -10% density Always Spool RAW Data Back Left 0 (0.1mm) Page Rendering Print as Bit which is useful if you are suffering -300 300 ank Page Ski ange Standard Resolution Print Density Of with too much ink saturation with Refine screening pattern Allow Applications to Perform ICM Color Matching certain papers or film. -10 (%) Print Density Always Use the Driver's Paper Source Setting -50 20 Output 1 page documents facedown in 2-Sided mode Click 'OK' 4. Output documents for filing Barcode mode Reset Defaults OK Cancel Help Custom Settings You can now enter a name for the 5. Printing Presets 🥏 Dye Sub A4 Portrait High NHS Dye Sub A5 Port High NHS -10% new setting and click 'Save' then 'Close' Dye Sub A4 Portrait Standard NHS Icon Dye Sub A4 Port Standard HS **~~~~**\$\$\$\$\$\$\$\$\$\$\$\$\$\$\$\$\$\$\$ 🥏 Dye Sub A4 Portrait < Dye Sub A5 Port High NHS Document - Fast Comments (optional) 🗐 Document - Standard Quality Document - High Quality Document - 2-Sided 12 Document - 2-Up Document - 2-Sided with 2-Up Date and Time Document - Fast Grayscale Bocument - Gravscale This option is useful if some images are Show Hide Delete Reset Save oversaturated or you are printing large areas of Items Current Settings Registered Settings dark solid colours which are causing issues with Paper Source Rear Paper Feed Document Size A5 148 x 210 mm paper cockling. Off Borderless Portrait Orientation Paper Type Epson Matte Quality High Quality Datail Close Help